## **Day 2 Quick Reference Index**

Background Image Selection Utility (Gradework 4D) 32, 77, 405 Staged Design Option 34, 283, 287, 290, 297-299, 301-302 Tables of Inch/Feet Equivalents and Slope Equivalents 53.424 Area Selection 60, 72, 82, 91, 150, 209, 339, 367 63, 74, 134-135, 147-148 (Scale Repair), 209-211, 331-340, 343-344 **Coordinate Translations** Import Mode Layer Display/Filtering Dialog (Alt-B) 72, 86, 90, 97, 149, 254 Trim Lines Utility (Ctrl-T) 73, 119-120, 157, 191, 243, 361-363, 368, 373, 382 82, 85 (Import), 89 (Import), 176, 206 (Import), 338 (Import) Crop Rectangle Utility Rotated CAD Text Display Option (AGTEK 4D) 84, 90, 100 File Information Report (Zero Internal North/East Values, Site Min/Max Elevations) 85, 101 Join (Bridge Gap) Utility (Ctrl-J) 89 (Import), 105, 115, 127, 152, 177, 256 Compress Selected Utility (Point Compression) 89 (Import), 108, 115, 116, 127, 151, 156, 177, 360, 373 92, 100, 241, 367 Cut/Paste Function (AGTEK 4D) Status Bar Display Options in Entry Mode (Ctrl-Q / Q) 101, 262, 369 **Find Elevation Function** 101, 103 **Cumulative Label Selection** 105, 161-162, 190 Assign Elevations by Conform Selected Utility 109, 131, 176-182, 193, 242, 380, 382 Range-Select Scroll Points with Shift Key 114, 172, 201, 364 114, 124, 131, 132, 160, 171, 183, 184, 201, 377, 378, 388 **Drag-Select Scroll Points** Assign Elevations by Auto Pad Utility 116-118, 149-173, 370-371 Wildcard Label Selection (Ctrl-L) 117, 179, 368 Offset Line Utility 119, 124, 153-154, 158-160, 182-184, 187-188, 357-358, 364-365, 371, 381, 395, 398-399 Display Snap Radius at Pointer (Draw Snap Circle) 122, 262 Move Start (Diamond) Point of Closed Object (Ctrl-M) 124 Documentation Layer (AGTEK 4D) 126, 284 Fillet Line Utility (Ctrl-F) 127, 256, 385-389, 393 F7 - Snap Move Selected Point to Point/Segment at Arrow Pointer Location (Gradework 4D) 127, 180, 257, 396 Continue Entry Function (Right-Click Menu) 128, 142

Copyright © 2024 Earthwork Software Services, LLC. All rights reserved. www.EarthworkSoftwareServices.com

4

## Day 2 Quick Reference Index (Cont.)

| Swap Ends Utility                                                    | 130, 131, 153, 177, 256, 358, 390          |
|----------------------------------------------------------------------|--------------------------------------------|
| F7 - Extend/Shorten Selected Start/End Line Segment to Arrow Point   | ter Location 131, 172, 257, 183, 380       |
| Assign Elevations by Daylight                                        | 132, 373, 399                              |
| Assign Elevations by Slope Edit Function                             | 132, 378                                   |
| Geo-Reference the Job File (AGTEK 4D)                                | 136-138, 349-354                           |
| Insert Break Point Function (F5)                                     | 141, 183, 185, 256, 360, 362, 382, 387     |
| State Plane Lookup Utility (Gradework 4D)                            | 140                                        |
| Length/Area Utility                                                  | 152                                        |
| F7 - Move Selected Point to Arrow Pointer Location                   | 180, 183, 257, 354, 396                    |
| Contour Surface Utility                                              | 193, 203, 215, 225, 245, 288, 345-347, 411 |
| Design Perimeter Entry Examples                                      | 202, 213, 374, 375, 399                    |
| Existing Perimeter Entry Examples                                    | 203, 214, 239, 344, 374, 376, 399          |
| Volume Report Interpretation and Applications                        | 204, 216, 230-234, 376, 404, 406-408, 410  |
| Using Profile Views                                                  | 217, 229, 240, 366, 373, 406               |
| Station Generator Utility                                            | 217, 240, 366                              |
| Apply Survey Utility                                                 | 221                                        |
| Manage Surfaces Utility (AGTEK 4D)                                   | 229                                        |
| Shrink-Wrap Utility (Gradework 4D)                                   | 236, 375                                   |
| Display Modeling Colors Option (Gradework 4D)                        | 285                                        |
| Manage Export Colors (AGTEK 4D)                                      | 285-286                                    |
| Output by Line Label Export Option                                   | 286, 287, 297, 299, 303                    |
| Convert Daylights Utility (AGTEK 4D)                                 | 373                                        |
| Report Region/Sectional Area Entry                                   | 376, 401-403                               |
| Assign Elevations by +/- Edit Function                               | 378                                        |
| Apply Template Utility (AGTEK 4D)                                    | 390-391, 393-394                           |
| Stripping Area Entry                                                 | 400                                        |
| Capture Cut-Fill Map Colors for Background Image Display (Alt-K in ( | Gradework 4D) 405                          |
| Volume Calculation Error and Warning Dialogs                         | 417                                        |
|                                                                      | 5                                          |

Copyright © 2024 Earthwork Software Services, LLC. All rights reserved. www.EarthworkSoftwareServices.com